# <ひろしん>インターネットバンキングサービスにおけるワンタイムパスワード (トランザクション認証)のご説明

当金庫では、インターネットバンキングをより安全にご利用いただくため「ワンタイムパスワード (トランザクション認証対応)」の取扱いをしており、振込時やペイジーにおける税金等各種料金の 払込みの際には、利用を必須とさせていただいております。

つきましては、内容をご確認のうえ、ご利用いただきますようお願いいたします。

記

#### 1. ワンタイムパスワード(トランザクション認証対応)とは

ワンタイムパスワードとは、一定時間毎に作成される使い捨てのパスワード(6桁)であり、 トランザクション認証とは、専用のパスワード生成機(トークン)に振込先の口座番号を入力して 生成した「振込先専用のワンタイムパスワード」を用いてお取引を認証するものです。

入力した振込先以外は振込ができないことから、犯罪者がお客さまの振込先口座情報を犯罪者の 口座情報に書き換えて振込させるという不正取引を防止できます。

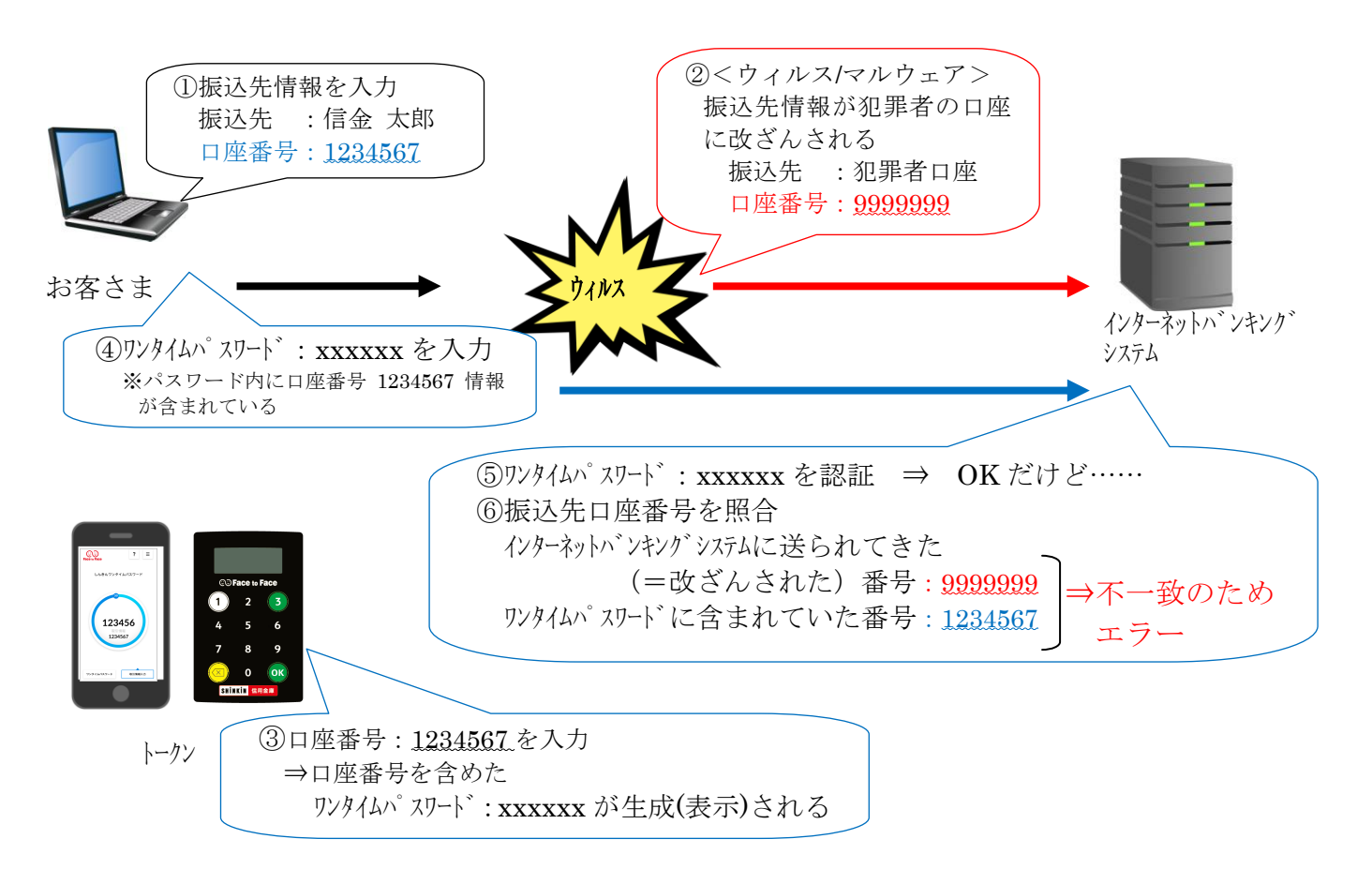

- 2. トランザクション認証の対象取引\*1
  - ・振込
  - ・税金各種料金払込み(オンライン方式<sup>\*2</sup>)

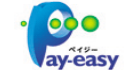

※1 上記以外の取引の認証は、通常のワンタイムパスワードで認証します。※2 インターネットバンキング上で収納機関番号等を入力して払い込む方式を指します。

## 3. トークンの種類

ワンタイムパスワード(トランザクション認証対応)のトークンは、ハードウェアトークンと ソフトウェアトークンを提供します。 それぞれの利用方法は、下記をご参照ください。

|          | ハードウェアトークン                                                                                                   | ソフトウェアトークン<br>(スマートフォンアプリ)                                                     |
|----------|----------------------------------------------------------------------------------------------------|--------------------------------------------------------------------------------|
| イメージ     | ③ Face to Face       1     2     3       4     5     6       7     8     9       〇     〇K       SHITKIN @用金川 | ?     =       Lkék/7>94L/(Х7-F       L       1234566       ЦЗ4567              |
| 料金       | 無料                                                                                                    | 無料                                                                             |
|          | *紛失や盗難等に伴う再発行の場合には                                                                                           | *ソフト(スマホアプリ)のダウンロードの際の                                                         |
|          | 1,100円(税込)が必要です。                                                                                             | 通信料は、お客さまのご負担となります。                                                            |
| 入手方法     | ご利用にあたっては <u>当金庫へお届出を</u>                                                                                    | スマートフォンに以下のソフトウェア                                                              |
|          | <u>いただく必要があります。</u>                                                                                          | トークンのアプリをダウンロードして                                                              |
|          |                                                                                                    | ください。 <u>※ご来店不要です。</u>                                                         |
|          |                                                                                                    | ・iOS の場合:App Store<br>・Android の場合:Google Play<br>アプリ名<br>「しんきん(個人)ワンタイムパスワード」 |
| ハ°スワート、の | 60秒                                                                                                    | 30秒                                                                            |
| 表示時間     |                                                                                                    |                                                                                |
| 有効期限     | トークンは約5年で電池が切れるので、                                                                                           | トークンに有効期限はありません。                                                               |
|          | 電池の寿命に併せて交換が必要となり<br>ます。                                                                                     |                                                                                |
| 利用方法     | 下記の【資料1】をご参照ください。                                                                                            | 下記の【資料2】をご参照ください。                                                              |

以上

#### 1. 利用申込方法

ハードウェアトークンをご利用希望の場合は、当金庫の営業店窓口へお届けいただくか、郵送にて 申込書をお届け願います。

<u>※ハードウェアトークンにつきましては、当金庫へお届けのご住所宛に簡易書留で、お申込み受付から</u> 約2週間後に発送させていただきます。

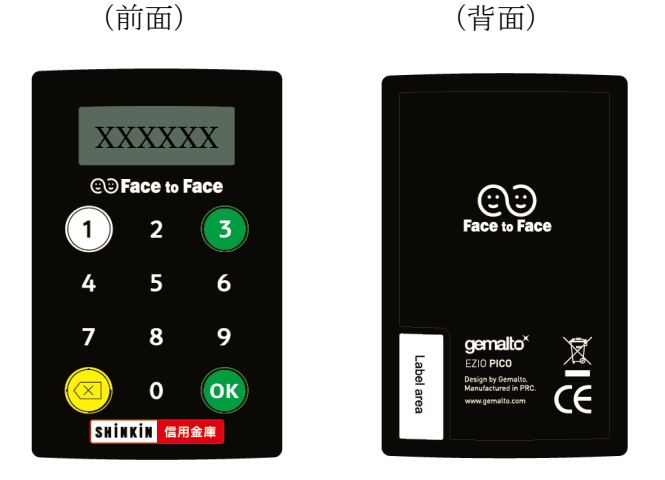

| 大きさ    | 縦 70.1 mm × 横 44 mm × 厚 | 3.4 mm   | $15.0\mathrm{g}$ |
|--------|-------------------------|----------|------------------|
| 電池残量表示 | 電池残量が低下すると、以下の表         | 表示になりますの | で、窓口まで           |
|        | 交換をお申込ください。             |          |                  |
|        |                         | LobAt    | F                |

#### 2. 利用開始方法

インターネットバンキングでトークンの利用を開始するためには、インターネットバンキングの 画面上での操作が必要になります。

ログイン画面にある、ワンタイムパスワードの「利用開始」ボタンから進み、利用開始の操作を 行ってください。

また、トランザクション認証に対応していない従来のトークンを利用しているお客さまは、ログイン 画面にあるワンタイムパスワードの「交換」から交換の操作を行ってください。

<u>なお、従来のトークンでも、「振込」および「ペイジー収納サービス」における支払いは引き続き</u> ご利用いただけます。

| ブラウザ                                                                                                    | スマートフォン                                                                                                    |
|----------------------------------------------------------------------------------------------------|----------------------------------------------------------------------------------------------------|
| ・クターネットパンキングにログイムます。   ・     ・   ・     ・   ・     ・   ・     ・   ・     ・   ・     ・   ・     ・   ・     ・   ・     ・   ・     ・   ・     ・   ・     ・   ・     ・   ・     ・   ・     ・   ・     ・   ・     ・   ・     ・   ・     ・   ・     ・   ・     ・   ・     ・   ・     ・   ・     ・   ・     ・   ・     ・   ・     ・   ・     ・   ・     ・   ・     ・   ・     ・   ・     ・   ・     ・   ・     ・   ・     ・   ・     ・   ・     ・   ・     ・   ・     ・   ・     ・   ・     ・   ・     ・   ・     ・   ・     ・   ・ <td>10ワイン     第時間の(利用新用時)、ロワインパスワードを入<br/>力し、「ロワイン」な少を増してください。     2011     2012     2012     2012     2012     2012     2012     2012     2012     2012     2012     2012     2012     2015     2010     2010     2011     2011     2011     2011     2011     2011     2011     2011     2011     2011     2011     2011     2011     2011     2011     2011     2011     2011     2011     2011     2011     2011     2011     2011     2011     2011     2011     2011     2011     2011     2011     2011     2011     2011     2011     2011     2011     2011     2011     2011     2011     2011     2011<!--</td--></td> | 10ワイン     第時間の(利用新用時)、ロワインパスワードを入<br>力し、「ロワイン」な少を増してください。     2011     2012     2012     2012     2012     2012     2012     2012     2012     2012     2012     2012     2012     2015     2010     2010     2011     2011     2011     2011     2011     2011     2011     2011     2011     2011     2011     2011     2011     2011     2011     2011     2011     2011     2011     2011     2011     2011     2011     2011     2011     2011     2011     2011     2011     2011     2011     2011     2011     2011     2011     2011     2011     2011     2011     2011     2011     2011     2011 </td |

## 3. 利用方法

(1) シリアル番号の確認方法

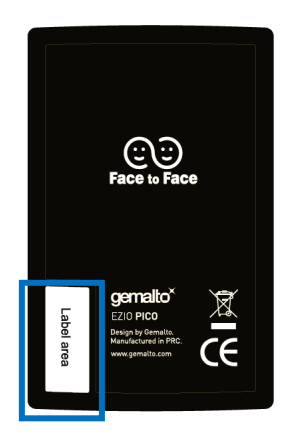

トークン裏面の左下に印字されている、「SKTH~」で始まる 12桁の英数字です。

(2) ワンタイムパスワードの表示、利用方法

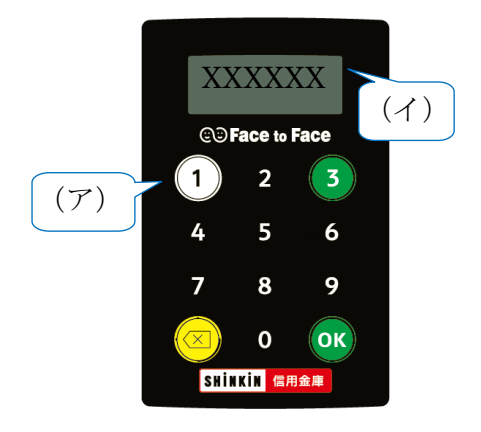

(ア) ①ボタンを押す

 (イ)表示されたワンタイムパスワードをインターネット バンキングのパスワード入力欄に入力する
 (60秒経過するか、×ボタンを押すと表示が消えます。) (3) ワンタイムパスワード(トランザクション認証対応)の表示、利用方法

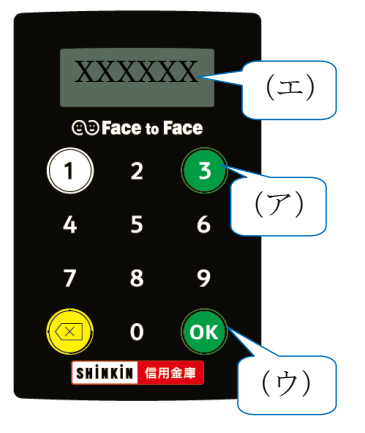

- (ア)③ボタンを押してトークンを起動する
- (イ) 振込先の口座番号を入力する
- (ウ)「OK」ボタンを押す
- (エ)表示されたワンタイムパスワードをインターネット バンキングのパスワード入力欄に入力する
  - (60秒経過するか、×ボタンを押すと表示が消えます。)

# 【資料2】ソフトウェアトークンの利用方法

<u>ソフトウェアトークンはスマートフォン専用です。</u>アプリストアよりインストールしてご利用ください。

### 1. 入手方法

iOS 端末をご利用の場合は AppStore より、Android 端末をご利用の場合は GooglePlay より、それ ぞれアプリをご利用のスマートフォンにインストールします。

以下の QR コードを読み取るか、iOS 端末の場合は AppStore、Android 端末の場合は GooglePlay にて「しんきん(個人) ワンタイムパスワード」と検索してインストールしてください。

| アプリ名称 | しんきん(個人)ワンタイムパスワード                               |  |
|-------|--------------------------------------------------|--|
| アイコン  | <b>しい</b><br>SHIHKIN<br>個人ワンタイム<br>パスワード<br>信用金庫 |  |

入手方法iPhone 等 iOS 端末をご利用のお客さま<br/>AppStore より入手してください。<br/>(動作環境:iOS8 以上)グロードQRコードQRコードQRコードQRコードQRコードQRコードQRコードQRコードQRコード

#### 2. 利用開始方法

インターネットバンキングでトークンの利用を開始するためには、インターネットバンキングの 画面上での操作が必要になります。ログイン画面にある、ワンタイムパスワードの「利用開始」ボタン から進み、利用開始の操作を行ってください。

また、トランザクション認証に対応していないトークンを利用しているお客さまは、ログイン画面 にあるワンタイムパスワードの「交換」から交換の操作を行ってください。

<u>なお、従来のトークンでも、「振込」および「ペイジー収納サービス」における支払いは引き続き</u> ご利用いただけます。

| ブラウザ                | スマートフォン                                                                                                    |
|---------------------|----------------------------------------------------------------------------------------------------|
| ログーキッドリシャンガにログイルます。 | 「ログイン       Stylatio (相相看情報)、ログイン(スワードを入)、しつイン) ホタンを使いてくたさい。       「マイン       「スワード       「マイン       「マイン       「ジョン       「マー       「マー       「マー       「マー       「マー       「マー       「マー       「ワー       「マー       「マー       「マー       「マー       「マー       「マー       「マー       「マー       「マー       「マー |

### 3. 利用方法

(1) シリアル番号およびワンタイムパスワードの確認方法

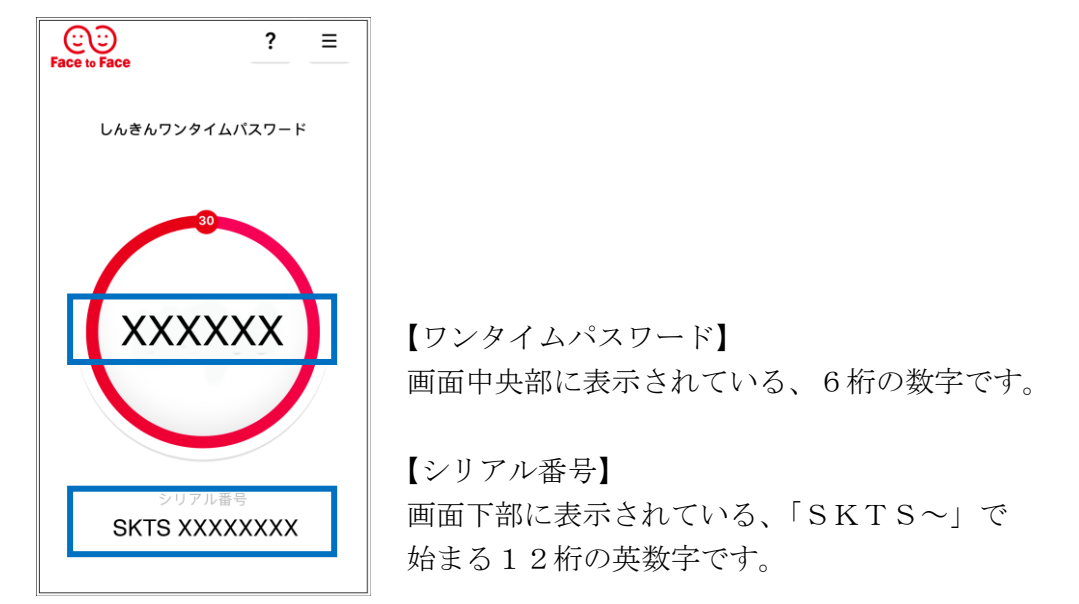

(2) ワンタイムパスワード(トランザクション認証対応)の利用方法

ワンタイムパスワード(トランザクション認証対応)をご利用いただくためには、「モード切替」 を実施する必要があります。

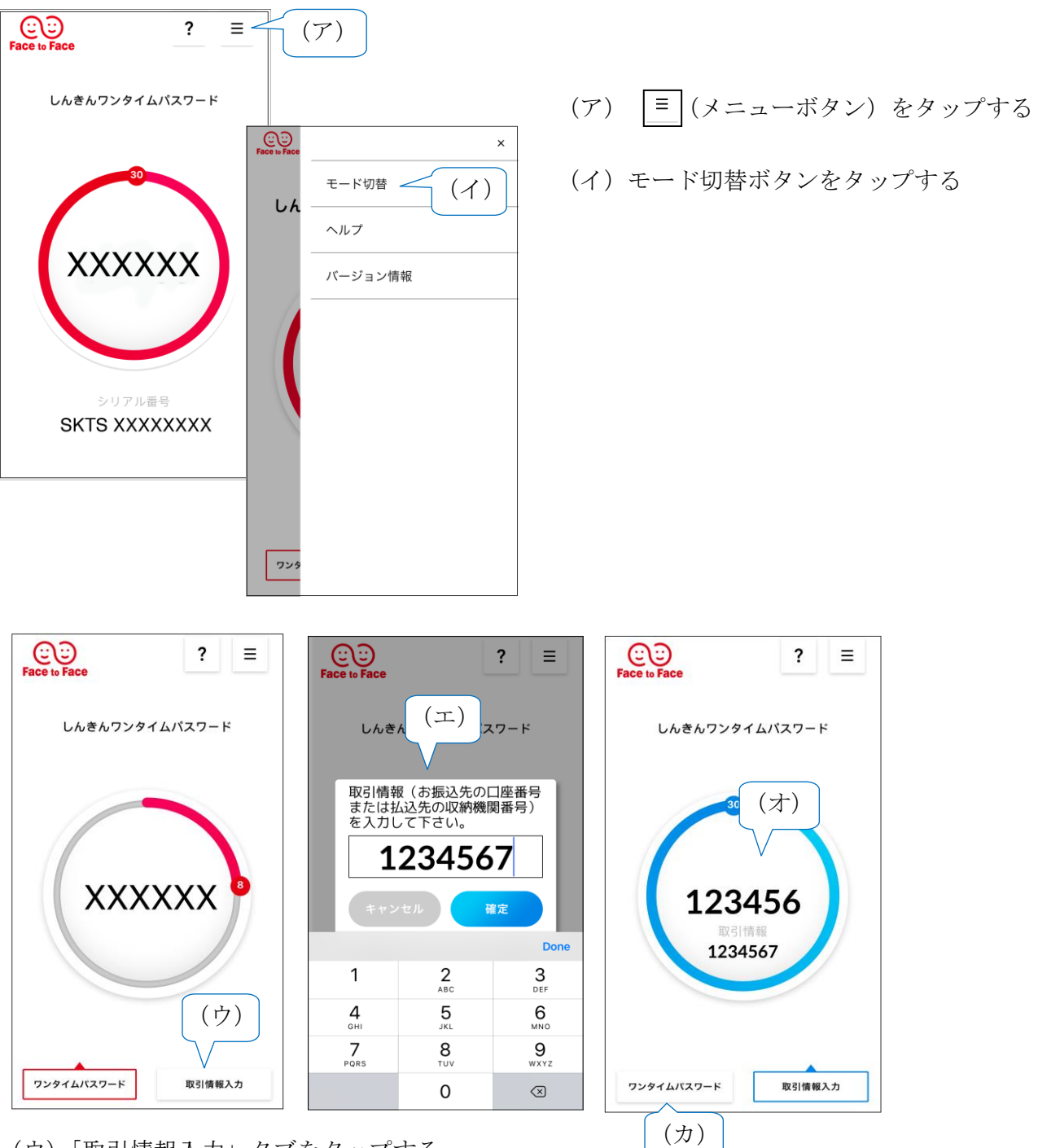

- (ウ)「取引情報入力」 タブをタップする
- (エ)振込先の口座番号(または払込先の収納機関番号)を入力して「確定」ボタンを タップする
- (オ) 表示されたワンタイムパスワードをインターネットバンキングのパスワード入力欄に 入力する。
- (カ) ワンタイムパスワードを入力する場合は、「ワンタイムパスワード」タブをタップする。